## Ηλεκτρονική έκδοση πιστοποιητικού οικογενειακής κατάστασης

<u>(Βήμα α.)</u> Μεταβείτε στην ιστοσελίδα <u>www.ermis.gov.gr</u> -> (στο πάνω αριστερά μέρος της σελίδας) **Σύνδεση** (είσοδος με κωδικούς taxisnet, καλύτερα να χρησιμοποιήσετε τους ΠΡΟΣΩΠΙΚΟΥΣ σας κωδικούς και όχι του/της συζύγου) ->

(*Βήμα β.*) Επιλέξτε το: ΗΛΕΚΤΡΟΝΙΚΕΣ ΥΠΗΡΕΣΙΕΣ Κατηγορία 2->

<u>(Βήμα γ.)</u> Επιλέξτε το: 7. Χορήγηση βεβαίωσης οικογενειακής κατάστασης (Εθνικό Δημοτολόγιο) . -> Εκτέλεση Υπηρεσίας

(<u>Βήμα δ.)</u> Μετά την επιτυχή ολοκλήρωση της διαδικασίας, μπορείτε να κατεβάσετε το έγγραφο σε μορφή αρχείου **pdf** από την **Ηλεκτρονική Θυρίδα** σας. Με αυτό τον τρόπο το πιστοποιητικό εκδίδεται άμεσα σε ηλεκτρονική μορφή και μπορεί να αποθηκευθεί τοπικά στον υπολογιστή σας. <u>ΠΡΟΣΟΧΗ: Κάντε λήψη ("κατεβάστε") το πιστοποιητικό σε</u> μορφή αρχείο pdf από την Ηλεκτρονική Θυρίδα σας.

Προσοχή: για την απόδειξη της εντοπιότητας (για τις υπηρεσιακές μεταβολές εκπαιδευτικών απαιτείται τουλάχιστον διετία από την ημερομηνία έκδοσης) στον οικείο Δήμο, θα πρέπει στο πιστοποιητικό οικογενειακής κατάστασης να αναγράφεται η ημερομηνία κτήσης δημοτικότητας.

Αν δεν αναγράφεται η ημερομηνία αυτή, αυτό σημαίνει ότι δεν έχει συμπληρωθεί στη βάση δεδομένων του οικείου Δήμου. Προκειμένου να λυθεί οριστικά το θέμα αυτό, θα πρέπει να επισκεφθείτε την αντίστοιχη υπηρεσία του Δήμου και να ζητήσετε από τον αρμόδιο υπάλληλο να ενημερώσει στα στοιχεία δημοτολογίου σας στη <u>βάση δεδομένων τους</u> την σχετική ημερομηνία (<u>ημερομηνία και όχι κάποια περιφραστική διατύπωση</u>). Με αυτόν τον τρόπο θα μπορείτε οποιαδήποτε στιγμή στο μέλλον πλέον να "κατεβάζετε" ή/ και να εκτυπώνετε το αντίστοιχο πιστοποιητικό μέσω του <u>www.ermis.gov.gr</u> χωρίς να χρειάζεται να μεταβείτε σε κάποια υπηρεσία του Δήμου.

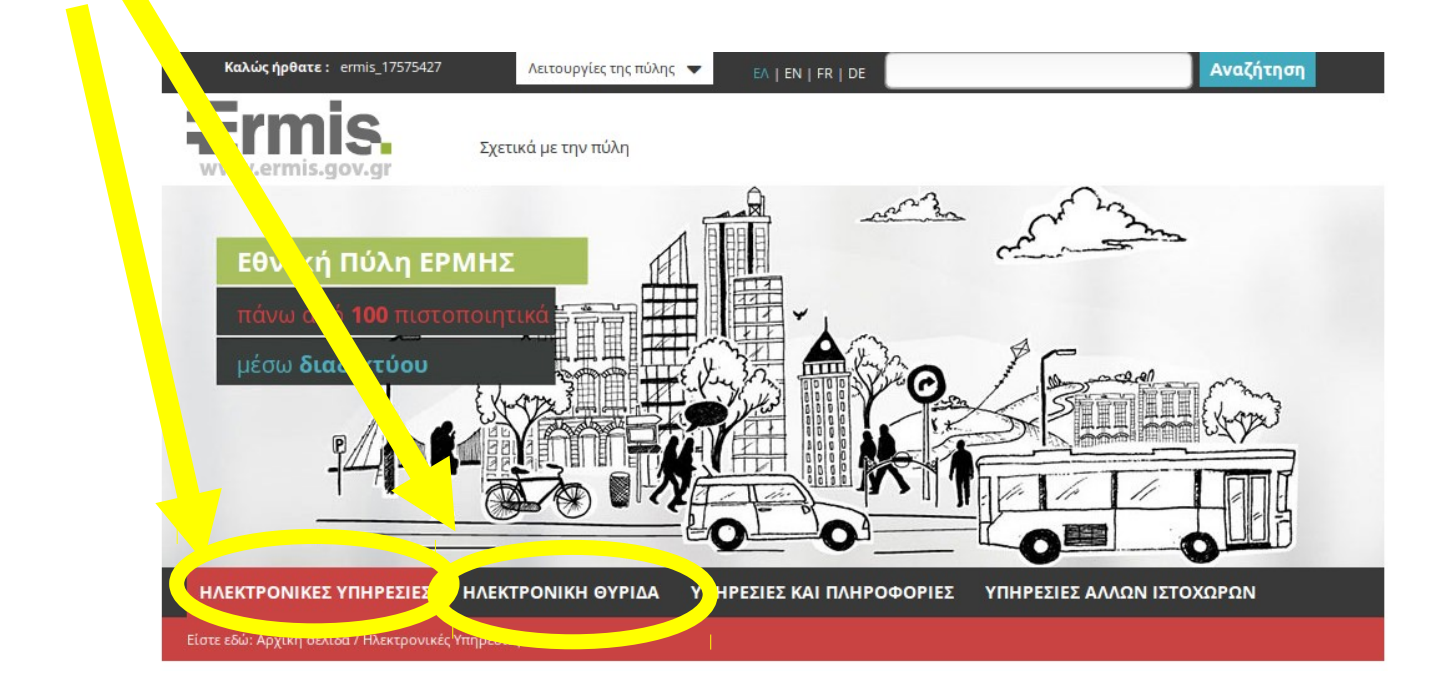